## Teach-ICT.com

## **Data Handling: Validation**

We use validation to control the data that can be entered into the database. For example, if you were setting up a database for a club that only allowed children aged 16 and under, we could make sure that only children of this age can be entered into the database.

For this example we will create a very simple database.

- Create a new database called 'Childrens Club'.
- Create a new table in 'Design' mode.
- Add the following fields: •
  - Child ID set as primary key Data Type: AutoNumber
  - Child Forename
  - Child Surname
  - Child Age
- Set the data types of these fields.
- Set the field sizes of these fields.
- Save the table as 'Childrens Club table'.

Now we are going to add a validation rule to make sure that only children of 16 and under can be added. This will also help to prevent mistakes with data that is entered into the database.

- Make sure that you have the age field • selected
- At the bottom of the table design, you will see a tab that is labelled 'General'
- You will set the validation in the validation rule box
- You need to type '<=16' It is important that you get the  $\geq$ and = signs this way round otherwise the rule will not work. If we only wanted children under the Age of 16, you would not need the = sign

| Field Name<br>Child ID | Data Type                                                                                                    |                                                                                                    |                                                                                                    | C                                                                                                    |
|------------------------|----------------------------------------------------------------------------------------------------|----------------------------------------------------------------------------------------------------|----------------------------------------------------------------------------------------------------|----------------------------------------------------------------------------------------------------|
| Child ID               | AutoNumber                                                                                                    |                                                                                                    |                                                                                                    | _                                                                                                    |
|                        | AdtoNumber                                                                                                    |                                                                                                    |                                                                                                    |                                                                                                    |
| Child Forename         | Text                                                                                                    |                                                                                                    |                                                                                                    |                                                                                                    |
| Child Surname          | Text                                                                                                    |                                                                                                    |                                                                                                    |                                                                                                    |
| Age                    | Number                                                                                                    |                                                                                                    |                                                                                                    |                                                                                                    |
|                        |                                                                                                    |                                                                                                    |                                                                                                    |                                                                                                    |
|                        |                                                                                                    |                                                                                                    |                                                                                                    |                                                                                                    |
| -                      |                                                                                                    |                                                                                                    |                                                                                                    |                                                                                                    |
|                        |                                                                                                    |                                                                                                    |                                                                                                    |                                                                                                    |
|                        |                                                                                                    |                                                                                                    |                                                                                                    |                                                                                                    |
|                        |                                                                                                    |                                                                                                    |                                                                                                    |                                                                                                    |
|                        |                                                                                                    |                                                                                                    |                                                                                                    |                                                                                                    |
|                        |                                                                                                    |                                                                                                    |                                                                                                    |                                                                                                    |
|                        |                                                                                                    |                                                                                                    |                                                                                                    |                                                                                                    |
|                        | <u> </u>                                                                                                    | Field Properties                                                                                                    |                                                                                                    |                                                                                                    |
| General Lookup         |                                                                                                    |                                                                                                    |                                                                                                    |                                                                                                    |
| Field Size             | Long Integer                                                                                                    |                                                                                                    |                                                                                                    |                                                                                                    |
| Format                 |                                                                                                    |                                                                                                    |                                                                                                    |                                                                                                    |
| Decimal Places         | Auto                                                                                                    |                                                                                                    |                                                                                                    |                                                                                                    |
| Caption                |                                                                                                    |                                                                                                    |                                                                                                    |                                                                                                    |
| Default Value          | 0                                                                                                    |                                                                                                    |                                                                                                    |                                                                                                    |
| Validation Rule        | <=16                                                                                                    |                                                                                                    |                                                                                                    | e                                                                                                    |
| Validation Text        | N                                                                                                    |                                                                                                    |                                                                                                    |                                                                                                    |
| Required<br>Todexed    | No                                                                                                    |                                                                                                    |                                                                                                    |                                                                                                    |
| Smart Tags             | 140                                                                                                    |                                                                                                    |                                                                                                    |                                                                                                    |
|                        | General Lookup Field Size Format Decimal Places Input Mast Caption Decimal Places Input Mast Caption Decimal | Child Surname     Text       Age     Number       Age     Number       General     Lookup       Field Size     Long Integer       Dermat     Decimal Places       Input Mast     Caption       Default Value     0       Validation Rule     <=16 | Child Surname Text Age Number Age Number Age Number  Field Properties General Lookup Field Size Field Size Field Size Field Size Field Size Field Size Field Properties Caption Dechnel Places Auto Input Mast Caption Default Value Caption Default Value Caption Caption Cap | Child Surname Text Age Number Age Number Age Number Field Properties General Lookup Field Size Field Size Fiel |

The next thing that we can do is to write a message to be displayed if someone tries to enter incorrect data, in this case a value that is greater than 16. It is important to make people aware of what is wrong with the value that they have entered so that they know what to do to fix the problem.

In the box underneath the validation rule, there is a box labelled 'validation text'. This is where you can write a comment that will be displayed if incorrect data is entered.

|                                                                                              | General                                                                    | Lookup                     |   |                                                                           |
|----------------------------------------------------------------------------------------------|----------------------------------------------------------------------------|----------------------------|---|---------------------------------------------------------------------------|
| The error message written here says 'Sorry, the age you have entered is above our age limit' | Field Size<br>Format<br>Decimal Pl<br>Input Mas<br>Caption                 | laces<br>sk                |   | Long Integer Auto                                                         |
| You can of course write your own version of this message                                     | Validation<br>Validation<br>Validation<br>Required<br>Indexed<br>Smart Tag | alue<br>Rule<br>Text<br>gs | * | 0<br><=16<br>Sorry, the age you have entered is above our age<br>No<br>No |

Just as the validation rule works for greater than, it will also work with less than (< or <=).

SAVE the table. Now open it in 'Datasheet' view. Enter a forename and surname into the first record. Now enter an age that is greater than 16. When you move away from this field, the error message should be displayed.

|                         |                |                 |               |     |       | /                  |                       |              |
|-------------------------|----------------|-----------------|---------------|-----|-------|--------------------|-----------------------|--------------|
|                         | -   - <b>1</b> | 1 🖪 🥙 🔏 🗈       |               |     | Y     | ▼   舟   ▶□ ▶       | X   📑 ⁄ =   🕜         |              |
|                         | Child ID       | Child Forenance | Child Surname | Age | 7     | Sex                |                       |              |
| .0                      | 1              |                 | $\backslash$  |     | 17    |                    |                       |              |
| *                       | (AutoNumber)   |                 |               |     | 0     |                    |                       |              |
|                         |                |                 |               |     |       |                    |                       |              |
|                         |                |                 | $\sim$        |     |       |                    |                       |              |
|                         |                |                 |               |     |       |                    |                       |              |
|                         |                |                 |               |     |       |                    |                       |              |
| Microsoft Office Access |                |                 |               |     |       |                    |                       |              |
|                         |                |                 |               |     |       |                    |                       |              |
|                         |                |                 |               |     | Sorry | , the age you have | e entered is above ou | ır age limit |
|                         |                |                 |               |     |       |                    |                       |              |
|                         |                |                 |               |     |       | UK                 |                       |              |
|                         |                |                 |               |     |       |                    |                       |              |

Now enter values that are less than 16 to check that these are accepted.

Add a new field to your table called 'Gender'. Make sure that the data type and field size are set appropriately.

We want to add a validation rule here to say that only the values 'Male' or 'Female' can be entered. There is no other possibility and we do not want anything else written in this field.

|   | Child ID                | AutoNumber             |                       |      |                                                      |
|---|-------------------------|------------------------|-----------------------|------|------------------------------------------------------|
|   | Child Forename          | Text                   |                       |      |                                                      |
|   | Child Surname           | Text                   |                       |      |                                                      |
|   | Age                     | Number                 |                       | •    | In the general type, validation rule                 |
| ► | Sex                     | Text                   |                       | /    |                                                      |
|   |                         |                        |                       | _ /  | box type the following:                              |
|   |                         |                        |                       | _ /  |                                                      |
| _ |                         |                        |                       | . /  |                                                      |
| - |                         |                        |                       | _ /  |                                                      |
| - |                         |                        |                       | - /  | Male OR Female                                       |
| - |                         |                        |                       | - /  |                                                      |
| - |                         |                        |                       |      |                                                      |
| - |                         |                        |                       |      | Access will automatically put                        |
|   |                         |                        |                       | -/ • | Access will automatically put                        |
|   |                         |                        |                       |      | quatation marks around the taxt                      |
|   |                         |                        |                       |      | quotation marks around the text                      |
|   |                         |                        |                       |      | values "Male" / "Female" as these                    |
|   |                         |                        |                       |      | values wate / remate, as these                       |
|   |                         |                        |                       |      | taxt values are accontable                           |
|   |                         |                        |                       |      | text values are acceptable                           |
|   |                         |                        |                       |      |                                                      |
| - |                         |                        |                       |      |                                                      |
| - |                         |                        |                       |      | You now need to enter a message                      |
| - |                         |                        |                       |      | Tou now need to enter a message                      |
| - | -                       |                        |                       |      | to be displayed if incorrect data is                 |
|   |                         |                        |                       |      | to be displayed if medireet data is                  |
|   |                         |                        |                       |      | entered                                              |
|   | General Lookup          | /                      |                       |      | ontorou                                              |
|   | Field Size 1            | .0                     |                       |      |                                                      |
|   | Format                  |                        |                       |      |                                                      |
|   | Input Mask              |                        | /                     | •    | Save the table                                       |
|   | Capuon<br>Default Value | <b>K</b> K             |                       |      |                                                      |
|   | Validation Rule "       | Male" Or "Female"      |                       |      |                                                      |
|   | Validation Text         | iorry, you have not er | otered Male or Eemale |      |                                                      |
|   | Required                | lo<br>In               |                       |      | <ul> <li>Now test this out by viewing the</li> </ul> |
|   | Allow Zero Length       | 'es                    |                       |      | table in Datashaat visuu and tuving                  |
| 1 | Indexed                 | lo                     |                       |      | table in Datasneet view and trying                   |
|   | Unicode Compression Y   | 'es                    |                       |      | to optor a value other than (Male)                   |
| 1 | IME Mode N              | lo Control             |                       |      | to enter a value other than male                     |
| 1 | IME Sentence Mode       | lone                   |                       |      | or (Fomolo)                                          |
|   | Smart Tags              |                        |                       |      |                                                      |
|   |                         |                        |                       |      |                                                      |
|   |                         |                        |                       |      |                                                      |
|   |                         |                        |                       |      | You should also try entering Male /                  |
|   |                         |                        |                       | -    |                                                      |
|   |                         |                        |                       |      | Female to check that these values                    |

• Save the database

are accepted.

You may:

- Guide teachers or students to access this resource from the teach-ict.com site
- Print out enough copies to use during the lesson

You may not:

- Adapt or build on this work
- Save this resource to a school network or VLE
- Republish this resource on the internet

## A subscription will enable you to access an editable version, without the watermark and save it on your protected network or VLE